Beginning April 22, the Motorola Solutions Learning eXperience Portal will enable Optional **multi-factor authentication** along with a new login page experience with no changes to the login process. Multi-factor authentication adds an added layer of security to your login. At the moment this feature is optional but it is highly recommended that users opt in and start using it for security purposes.

## What the experience would look like:

## If users are enrolled in MFA:

When you enable multi-factor authentication, using the same credentials you use to access Customer Hub, you will be prompted to request a one-time verification code. Okta sends the authentication code in an email message to the user's email address registered with Motorola Solutions, which helps verify that the person making the sign-in attempt is the intended user.

## If users are **NOT** enrolled in MFA:

You will use the same credentials to access LXP (no change in the login process).

If you have any questions, please visit the **support page**.

How to enable MFA:

On the browser, go to Portal (URL). Enter your userID, then click "Continue".

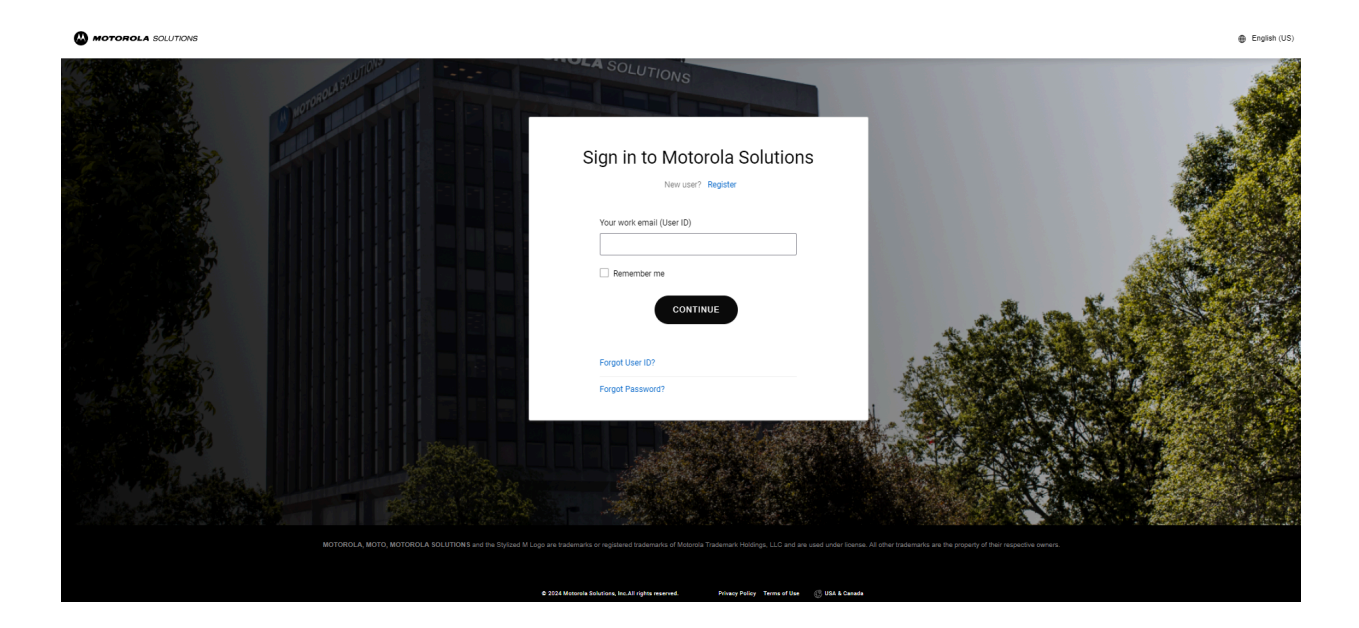

Click on "Manage 2-Step Verification".

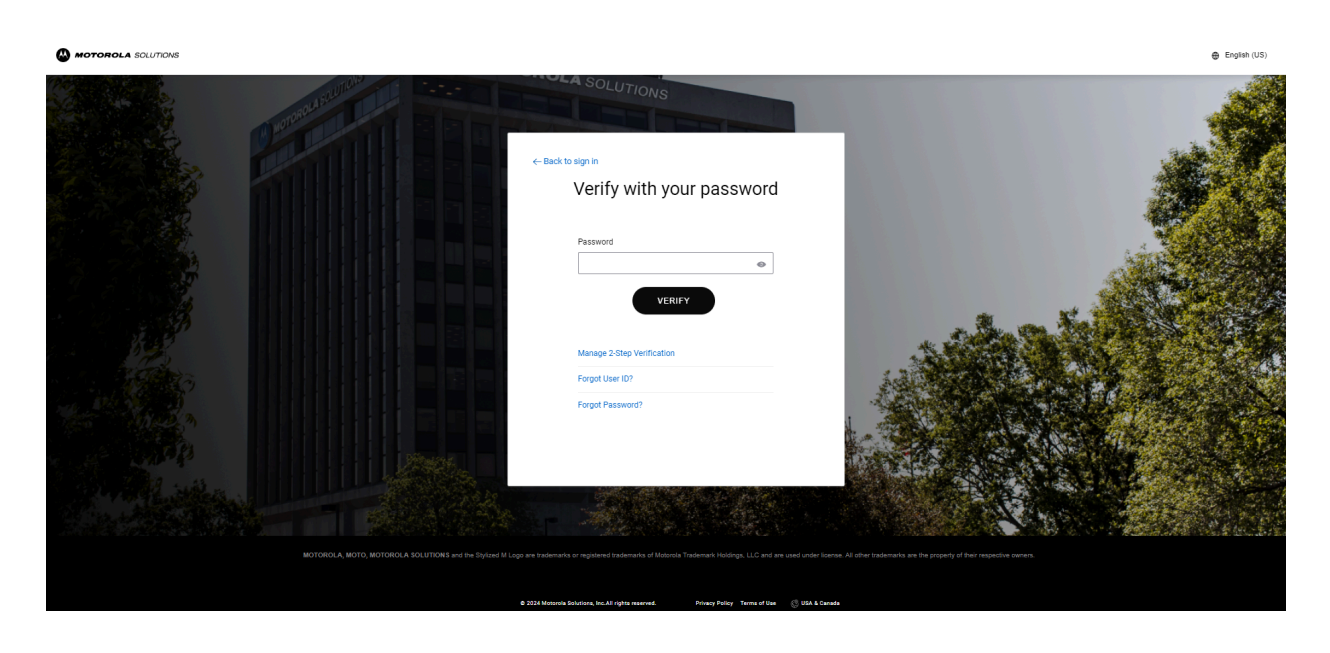

Validate the User ID, then click "Continue".

🖨 English (US

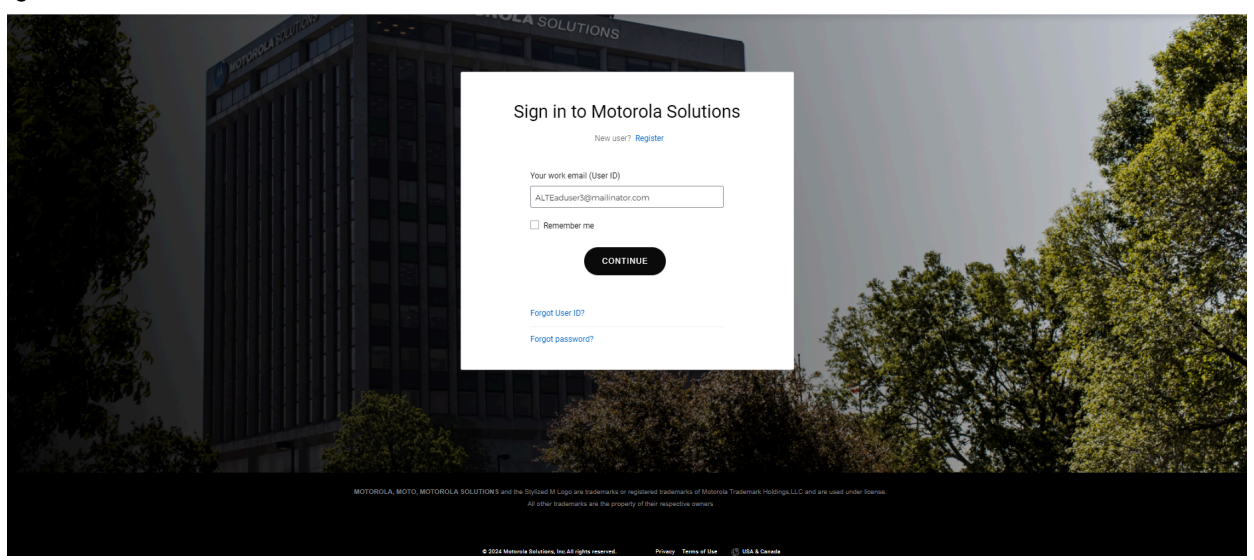

Enter your Password, then click "Verify".

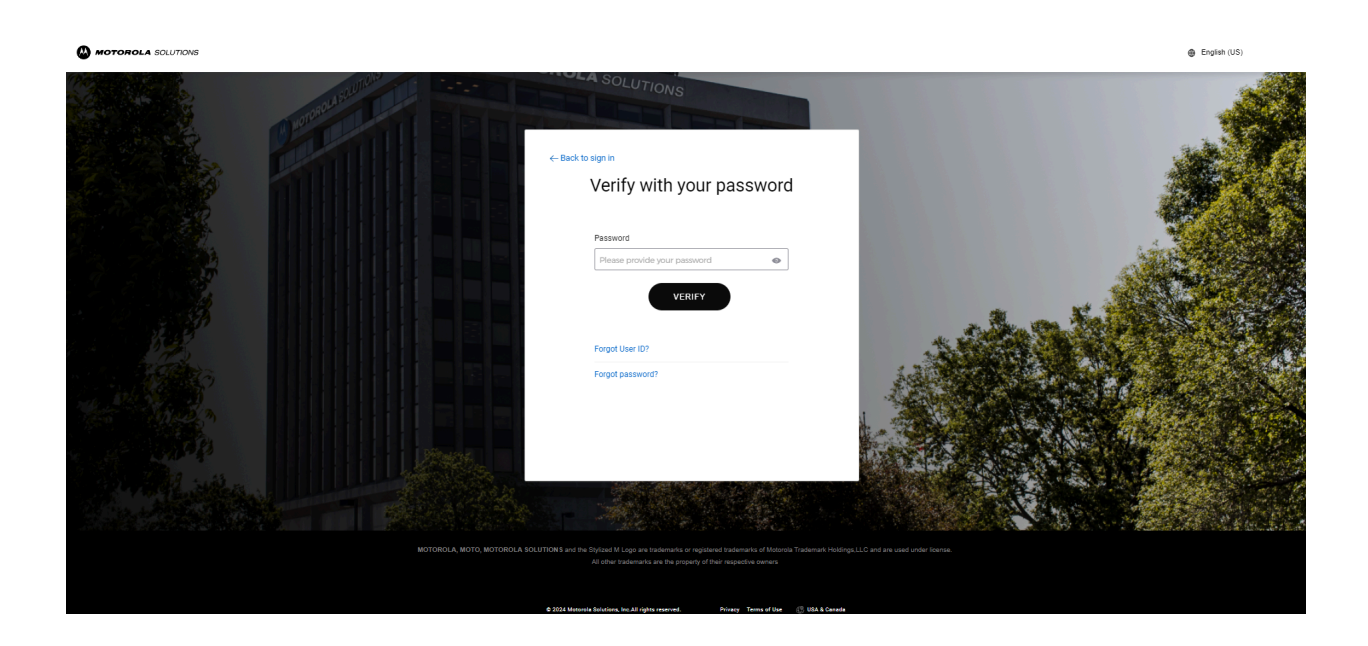

On the OKTA Preferences Settings page, Click 'Edit Profile'.

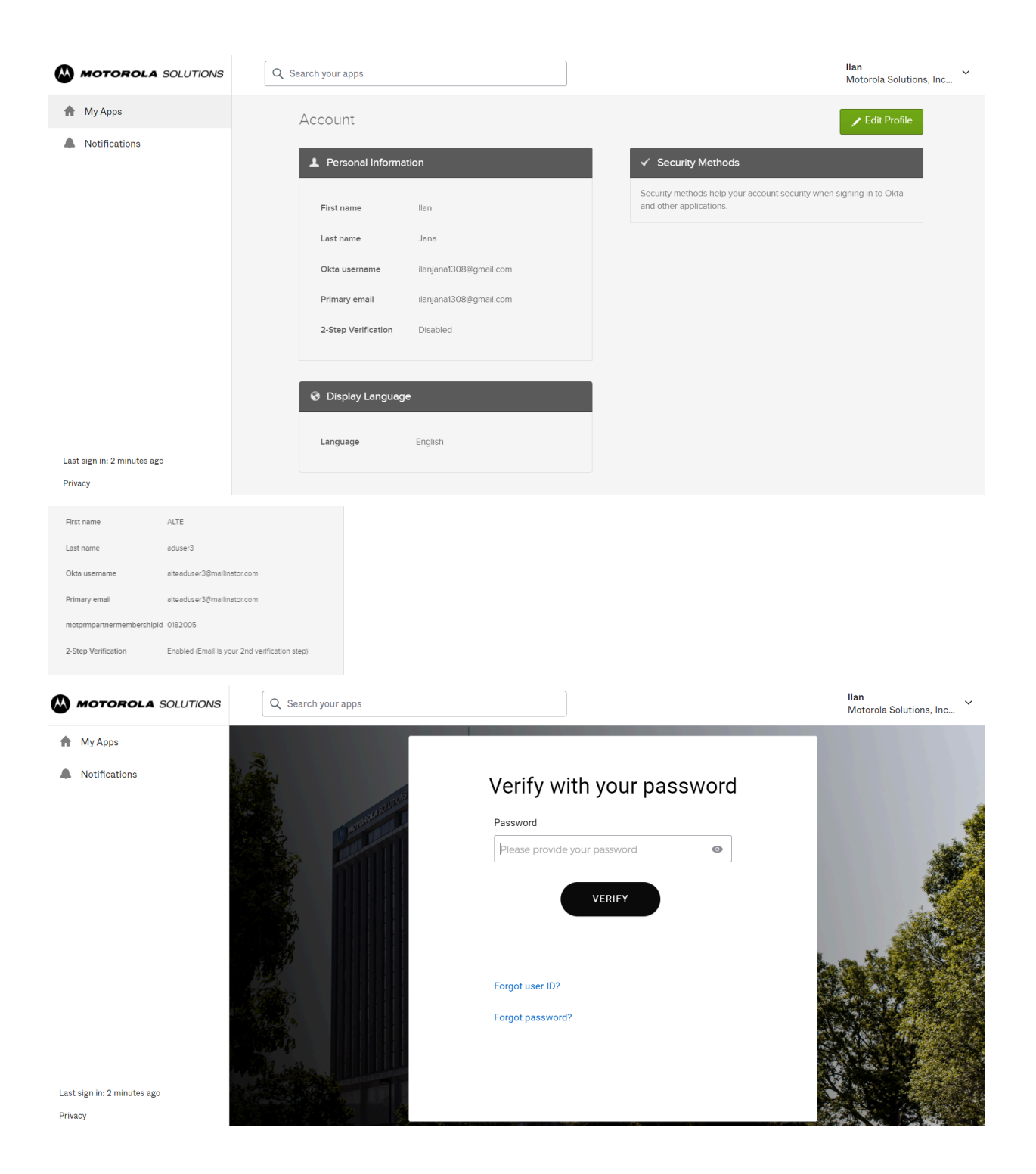

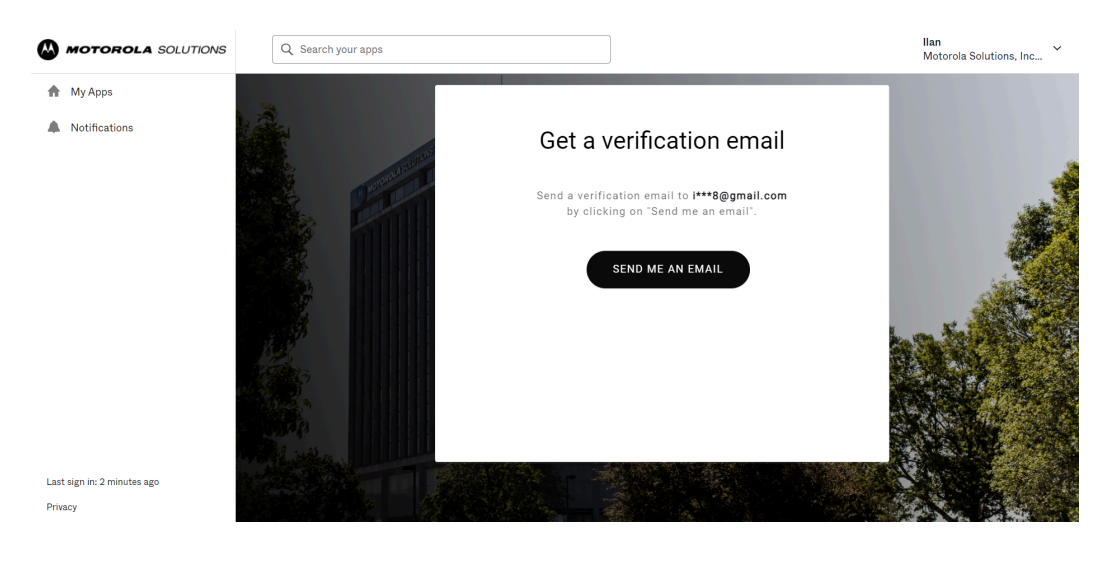

 $\leftarrow$  Back to sign in

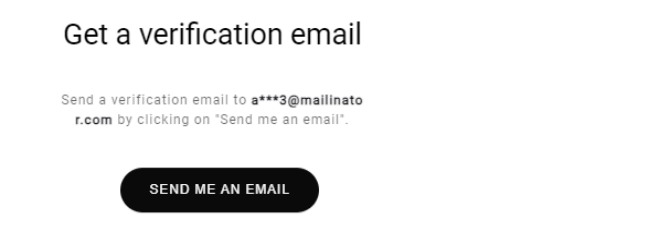

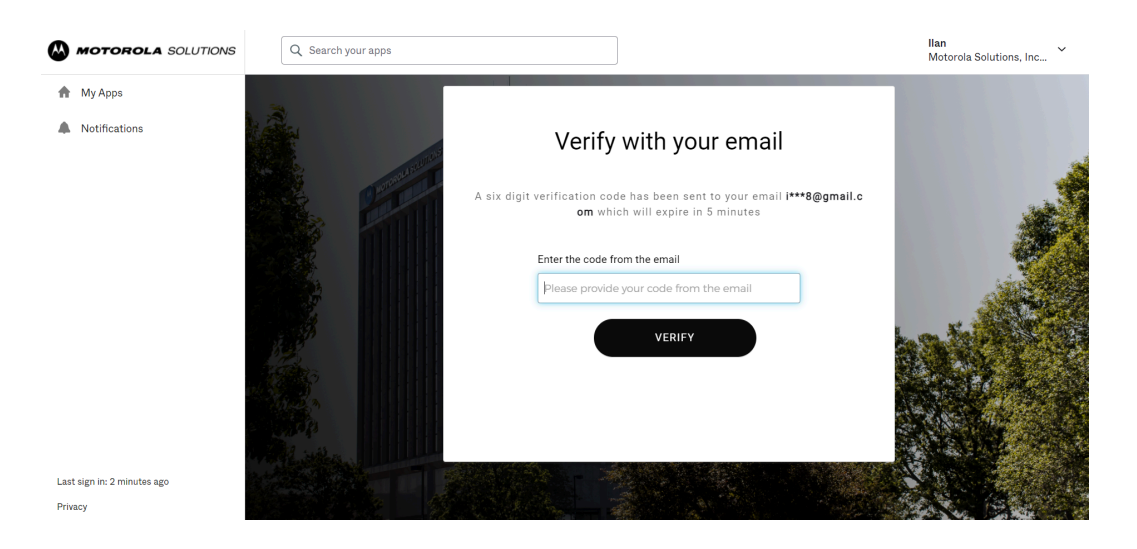

A six digit verification code has been sent to your email **a\*\*\*3@mailin ator.com** which will expire in 5 minutes

| MOTOROLA SOLUTIONS | Q. Search your apps |                         |                                                                                                    |                                                                                                | ALTE<br>Motorola Solutions, Inc ~ |
|--------------------|---------------------|-------------------------|----------------------------------------------------------------------------------------------------|------------------------------------------------------------------------------------------------|-----------------------------------|
| 🏫 My Apps          |                     | Account                 |                                                                                                    |                                                                                                |                                   |
| Notifications      |                     | Personal Information    | Edt                                                                                                    | ✓ Security Methods                                                                             |                                   |
|                    |                     | First name              | ALTE                                                                                                    | Security methods help your account security when signing in to Okta and other<br>applications. |                                   |
|                    |                     | Last name               | aduser3                                                                                                    |                                                                                                |                                   |
|                    |                     | Okta username           | alteaduser3@mailinator.com                                                                                                    |                                                                                                |                                   |
|                    |                     | Primary email           | alteaduser3@mailinator.com                                                                                                    |                                                                                                |                                   |
|                    |                     | motprmpartnermembership | id 0182005                                                                                                    |                                                                                                |                                   |
|                    |                     | 2-Step Verification     | Enabled (Email is your 2nd verification step)                                                                                                    |                                                                                                |                                   |
|                    |                     |                         |                                                                                                    |                                                                                                |                                   |
|                    |                     | Ø Display Language      | Edit                                                                                                    |                                                                                                |                                   |
|                    |                     | Language                | English<br>Your default language has been automatically set<br>by your browses. To change your language please<br>edit and save your desited display language. |                                                                                                |                                   |

Click on **Edit** under Personal Information and then select 'Enabled (Email is your 2nd verification step)' and click on 'Save'.

| MOTOROLA SOLUTIONS          | Q Search your apps |                           |                                                                                                    |                                                                                                 | ALTE<br>Motorola Solutions, Inc |
|-----------------------------|--------------------|---------------------------|----------------------------------------------------------------------------------------------------|-------------------------------------------------------------------------------------------------|---------------------------------|
| My Apps  Notifications      |                    | Account                   |                                                                                                    |                                                                                                 |                                 |
|                             |                    | Personal Information      | Cancel                                                                                                    | ✓ Security Methods                                                                              |                                 |
|                             |                    | First name                | ALTE                                                                                                    | security methods help your account security when signing in to Cicla and other<br>applications. |                                 |
|                             |                    | Last name                 | eduser3                                                                                                    |                                                                                                 |                                 |
|                             |                    | Okta usemame              | alteaducer3@mailinator.com                                                                                                    |                                                                                                 |                                 |
|                             |                    | Primary email             | alteaduser3@mailinator.com                                                                                                    |                                                                                                 |                                 |
|                             |                    | motprmpartnermembershipid | 0182005                                                                                                    |                                                                                                 |                                 |
|                             |                    | 2-Step Verification       | Disabled   Enabled (Email is your 2nd verification step)                                                                                                    |                                                                                                 |                                 |
|                             |                    |                           | Disabled                                                                                                    | N                                                                                               |                                 |
|                             |                    | Otsplay Language          | Edit                                                                                                    | μę                                                                                              |                                 |
|                             |                    | Language                  | English<br>Your default language has been automatically set<br>by your browcer. To change your language please<br>edit and save your decired display language. |                                                                                                 |                                 |
| Last sign in: 3 minutes ago |                    |                           |                                                                                                    |                                                                                                 |                                 |
| Privacy                     |                    |                           |                                                                                                    |                                                                                                 |                                 |

Now 2-Step Verification is enabled.

| MOTOROLA SOLUTIONS | Q. Search your apps |                                                                                        |                                                                                          |                                                                                                 | ALTE Motorola Solutions, Inc ~ |
|--------------------|---------------------|----------------------------------------------------------------------------------------|------------------------------------------------------------------------------------------|-------------------------------------------------------------------------------------------------|--------------------------------|
| 🏫 My Apps          |                     | Account                                                                                |                                                                                          |                                                                                                 |                                |
| A Notifications    |                     | ▲ Personal Information                                                                 | Edit                                                                                     | Security Methods Security methods help your account security when signing in to Citia and other |                                |
|                    |                     | Distantiance<br>Last name<br>Okta username<br>Primary email<br>motormpartnermembership | actuard<br>actuard a<br>aharduard@maitnetor.com<br>aharduard@maitnetor.com<br>ad 0020000 |                                                                                                 |                                |
|                    |                     | - step Venication                                                                      | Extende amail is your and vertication step)                                              |                                                                                                 |                                |

How to disable MFA:

On the browser, go to the respective Portal (URL). Enter your userID, then click "Continue".

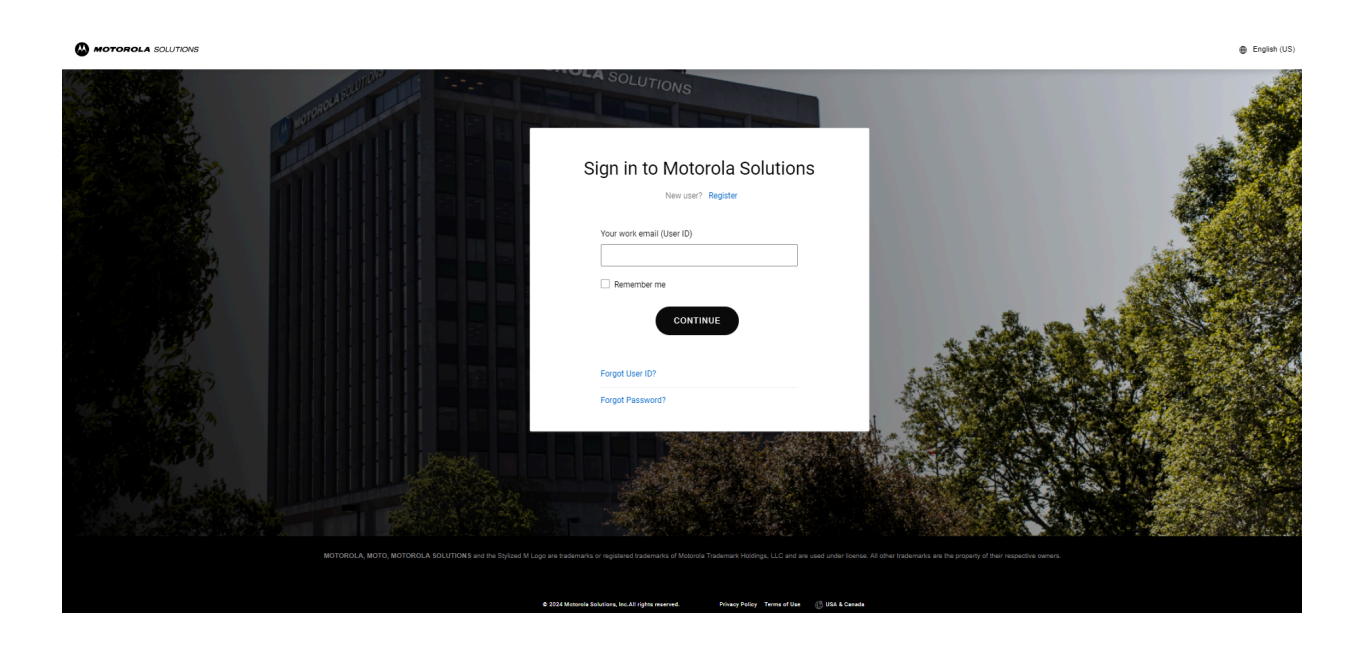

Click on "Manage 2-Step Verification".

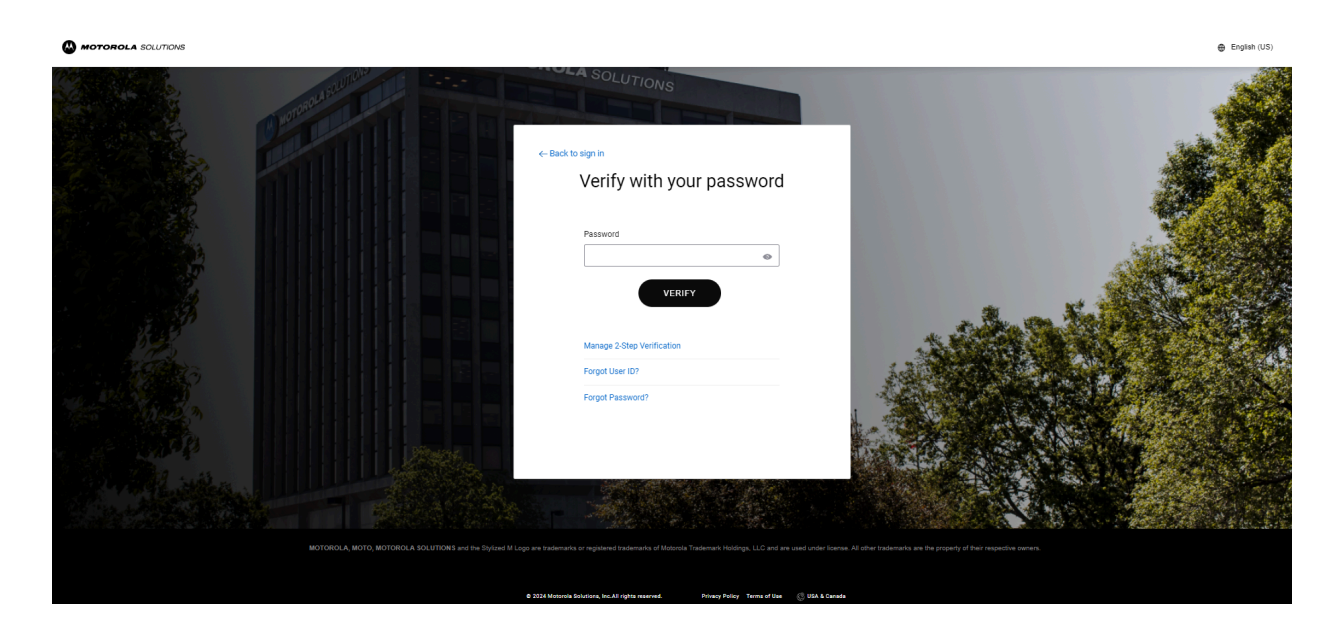

Validate the User ID, then click "Continue".

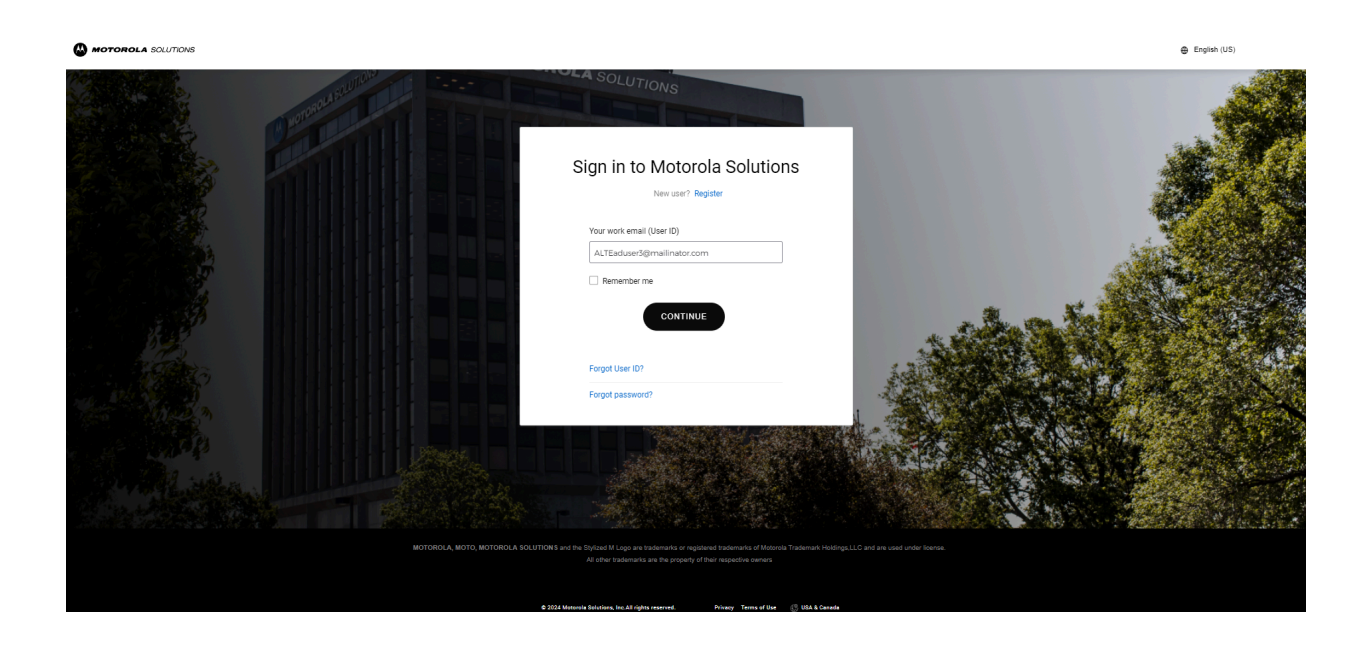

Enter your Password, then click "Verify".

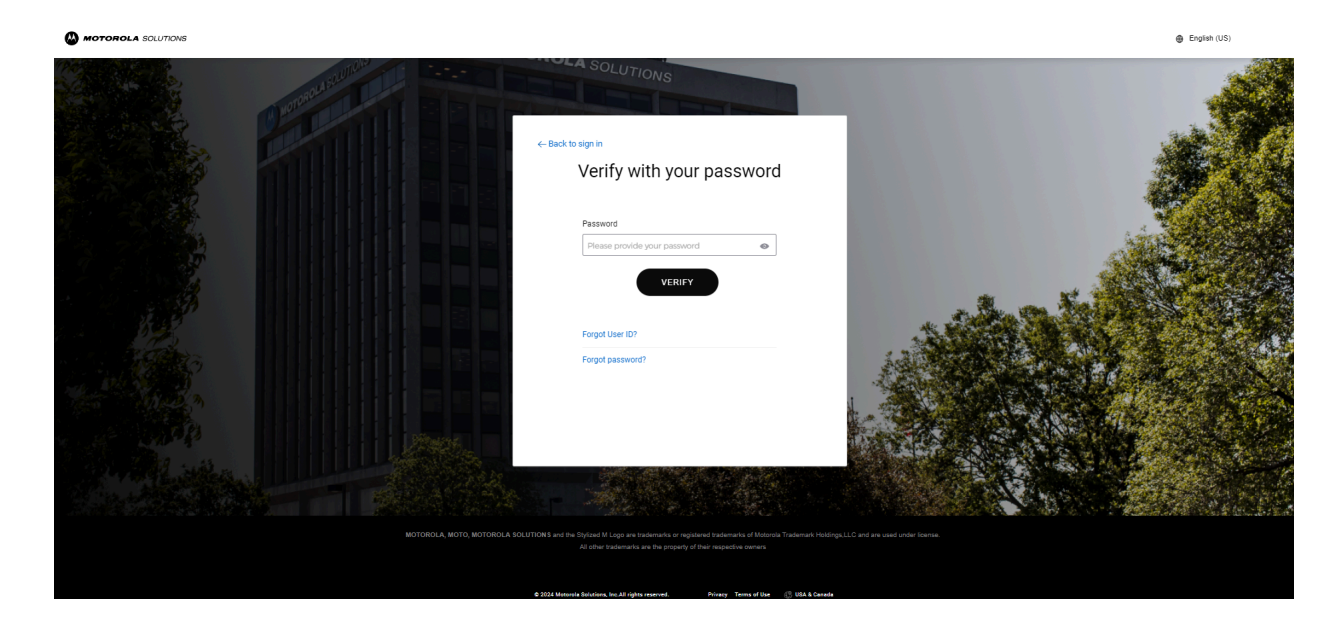

Click on 'Send me an email' to get a verification email.

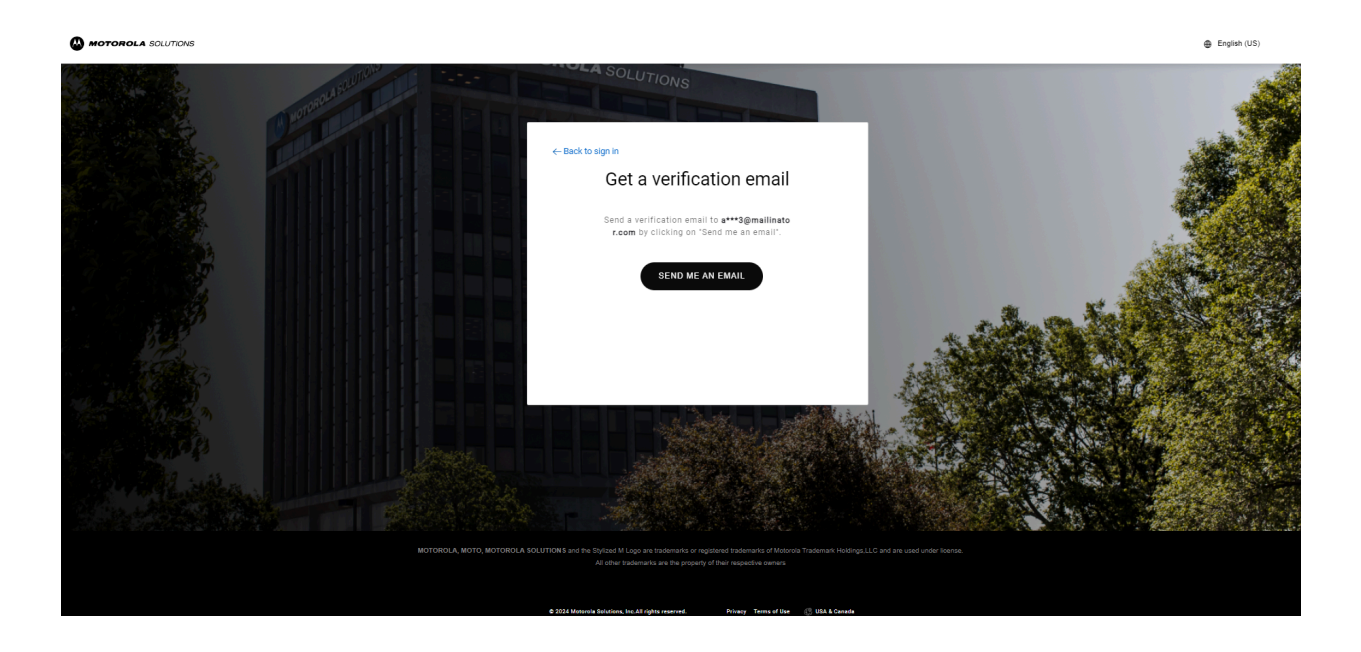

Enter the code from the email you received.

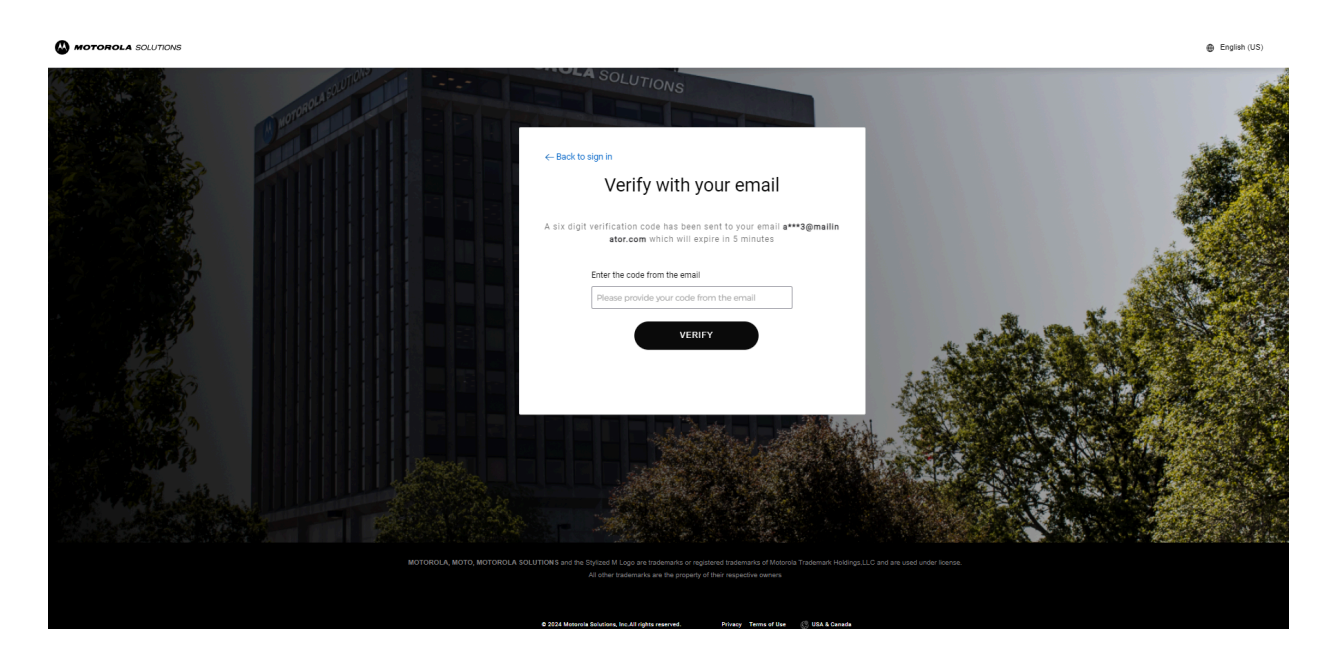

On the OKTA dashboard, Click 'Edit' on Personal Information.

| MOTOROLA SOLUTIONS | Q. Search your apps |                         |                                                                                                    |                                                                                                | ALTE<br>Motorola Solutions, Inc |
|--------------------|---------------------|-------------------------|----------------------------------------------------------------------------------------------------|------------------------------------------------------------------------------------------------|---------------------------------|
| 🏫 My Apps          |                     | Account                 |                                                                                                    |                                                                                                |                                 |
| Notifications      |                     | Personal Information    | Edt                                                                                                    | ✓ Security Methods                                                                             |                                 |
|                    |                     | First name              | ALTE                                                                                                    | Security methods help your account security when signing in to Okta and other<br>applications. |                                 |
|                    |                     | Last name               | aduser3                                                                                                    |                                                                                                |                                 |
|                    |                     | Okta username           | alteaduser3@mailmator.com                                                                                                    |                                                                                                |                                 |
|                    |                     | Primary email           | alteaduser3@mailinator.com                                                                                                    |                                                                                                |                                 |
|                    |                     | motprmpartnermembership | id 0182005                                                                                                    |                                                                                                |                                 |
|                    |                     | 2-Step Verification     | Enabled (Email is your 2nd verification step)                                                                                                    |                                                                                                |                                 |
|                    |                     |                         |                                                                                                    |                                                                                                |                                 |
|                    |                     | 🚱 Display Language      | Edn                                                                                                    |                                                                                                |                                 |
|                    |                     | Language                | English<br>Your defuil language has been automatically set<br>by your thrones. To change your language please<br>edit and save your desteed display language. |                                                                                                |                                 |

Select 'On 2-Step Verification' and click on 'Disabled', then 'Save'.

| MOTOROLA SOLUTIONS         | Q Search your apps |                           |                                                                                                    |                                                                                             | Motorola Solutions, Inc |
|----------------------------|--------------------|---------------------------|----------------------------------------------------------------------------------------------------|---------------------------------------------------------------------------------------------|-------------------------|
| 🏚 My Apps                  |                    | Account                   |                                                                                                    |                                                                                             |                         |
| Notifications              |                    | Personal Information      | Cancel                                                                                                    | ✓ Security Methods                                                                          |                         |
|                            |                    | First name                | ALTE                                                                                                    | Security methods help your account security when signing in to Okta and other applications. |                         |
|                            |                    | Last name                 | eduser3                                                                                                    |                                                                                             |                         |
|                            |                    | Okta username             | elteaduser3@mailinator.com                                                                                                    |                                                                                             |                         |
|                            |                    | Primary email             | abeaduser3@mailinator.com                                                                                                    |                                                                                             |                         |
|                            |                    | motprmpartnermembershipic | d 0182005                                                                                                    |                                                                                             |                         |
|                            |                    | 2-Step Verification       | Disabled  Finabled (Email is your 2nd verification step) Disabled Seve                                                                                         |                                                                                             |                         |
|                            |                    |                           |                                                                                                    |                                                                                             |                         |
|                            |                    | Display Language          | Edit                                                                                                    |                                                                                             |                         |
|                            |                    | Language                  | English<br>Your default language has been automatically set<br>by your browser. To change your language please<br>edit and save your desired display language. |                                                                                             |                         |
| Last sign in 3 minutes and |                    |                           |                                                                                                    |                                                                                             |                         |
| Privacy                    |                    |                           |                                                                                                    |                                                                                             |                         |

2-Step Verification is now Disabled.

|               | Q Search your apps |                          |                                                                                                    |                                                                                                | ALTE<br>Motorola Solutions, Inc Y |
|---------------|--------------------|--------------------------|----------------------------------------------------------------------------------------------------|------------------------------------------------------------------------------------------------|-----------------------------------|
| A My Apps     | /                  | Account                  |                                                                                                    |                                                                                                |                                   |
| Notifications |                    | 1 Personal Information   | Edit                                                                                                    | ✓ Security Methods                                                                             |                                   |
|               |                    | First name               | ALTE                                                                                                    | Security methods help your account security when signing in to Oksa and other<br>applications. |                                   |
|               |                    | Last name                | aduser3                                                                                                    |                                                                                                |                                   |
|               |                    | Primary email            | alteaduser3@mailinator.com                                                                                                    |                                                                                                |                                   |
|               |                    | motprmpartnermembershipi | d 0182005                                                                                                    |                                                                                                |                                   |
|               |                    | 2-Step Verification      | Disabled                                                                                                    |                                                                                                |                                   |
|               | 1                  | 😨 Display Language       | Edn                                                                                                    |                                                                                                |                                   |
|               |                    | Language                 | English<br>Your defluit language has been automatically set<br>by your browner. To change your language please<br>edit and save your desired display language. |                                                                                                |                                   |
|               |                    |                          |                                                                                                    |                                                                                                |                                   |
|               |                    |                          |                                                                                                    |                                                                                                |                                   |